## Table of Contents

| Page # | Content                                                    |
|--------|------------------------------------------------------------|
| 2      | Login Screen                                               |
| 3      | First time user – Mandatory to change password             |
| 4      | Home Page                                                  |
| 5      | Attendance Link                                            |
| 6      | Test Scores Link                                           |
| 7      | Food Service Link                                          |
| 8      | Fee Management Link                                        |
| 9-15   | Online Payment Process for Food Service and Fee Management |
| 16     | My Account                                                 |
| 17     | Schedule Link                                              |
| 18     | Calendar Link, Teacher Conference Link, Student Info Link  |
| 19     | Skylert                                                    |

Clicking on the Skyward Family Access button from the web page will bring you to the main login screen.

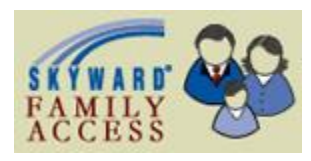

Enter your login and password.

| 🖉 Login - Powered by Skyward - Windows Internet Explorer                     |                   |                         |                        |
|------------------------------------------------------------------------------|-------------------|-------------------------|------------------------|
| COC - R https://d41skyward.org/scripts/wsisa.dl/WService=wsEAplus/seplog01.w |                   | Scoople                 | P •                    |
| 👷 Fevorites 🛛 🙀                                                              |                   |                         |                        |
| Cogin - Powered by Skyward                                                   |                   | 🛐 * 👼 * Bage * Safety * | T <u>o</u> ols • 🔞 • " |
|                                                                              | Logn Ive: 11 Aves | Vindows X7 / Inter      | wtExplorer 8           |
| Done                                                                         |                   | Se Internet             | 100% • .:              |
|                                                                              |                   | CONTINUE TO TO          |                        |
|                                                                              |                   |                         |                        |

If you forgot your login or password, click on the hyperlink below the Sign In button and it will take you to another screen with a link to select to reset your password.

Skyward requires you to change your password when you first login. This will be the screen you will see after you login. Enter your new password and confirm it and then submit. Make a note of your password for future reference.

| 6 05 12 06 00 08 Windows Internet Explorer                                  |      |          |                |
|-----------------------------------------------------------------------------|------|----------|----------------|
| https://d41skyward.org/scripts/wsisa.dl/WService=wsEAplus/skyportexpired.w  |      |          |                |
| Expired Password<br>Your password has expired. Please enter a new password. |      |          |                |
| Name:<br>Login:                                                             |      |          |                |
| Confirm New Password: Submit                                                |      |          |                |
| Minimum Password Length: 1<br>Number of Passwords Before Reuse: 0           |      |          |                |
| Name Used As: EMERGENCY CONTACT<br>GUARDIAN                                 |      |          |                |
|                                                                             |      |          |                |
|                                                                             |      |          |                |
|                                                                             |      |          |                |
|                                                                             |      |          |                |
|                                                                             |      |          |                |
|                                                                             |      |          |                |
|                                                                             |      |          |                |
|                                                                             |      |          |                |
|                                                                             |      |          |                |
|                                                                             |      |          |                |
|                                                                             | <br> |          |                |
| Done                                                                        |      | Internet | 🖓 🔹 🔍 100% 🔹 🚲 |

This is the first screen you will see.

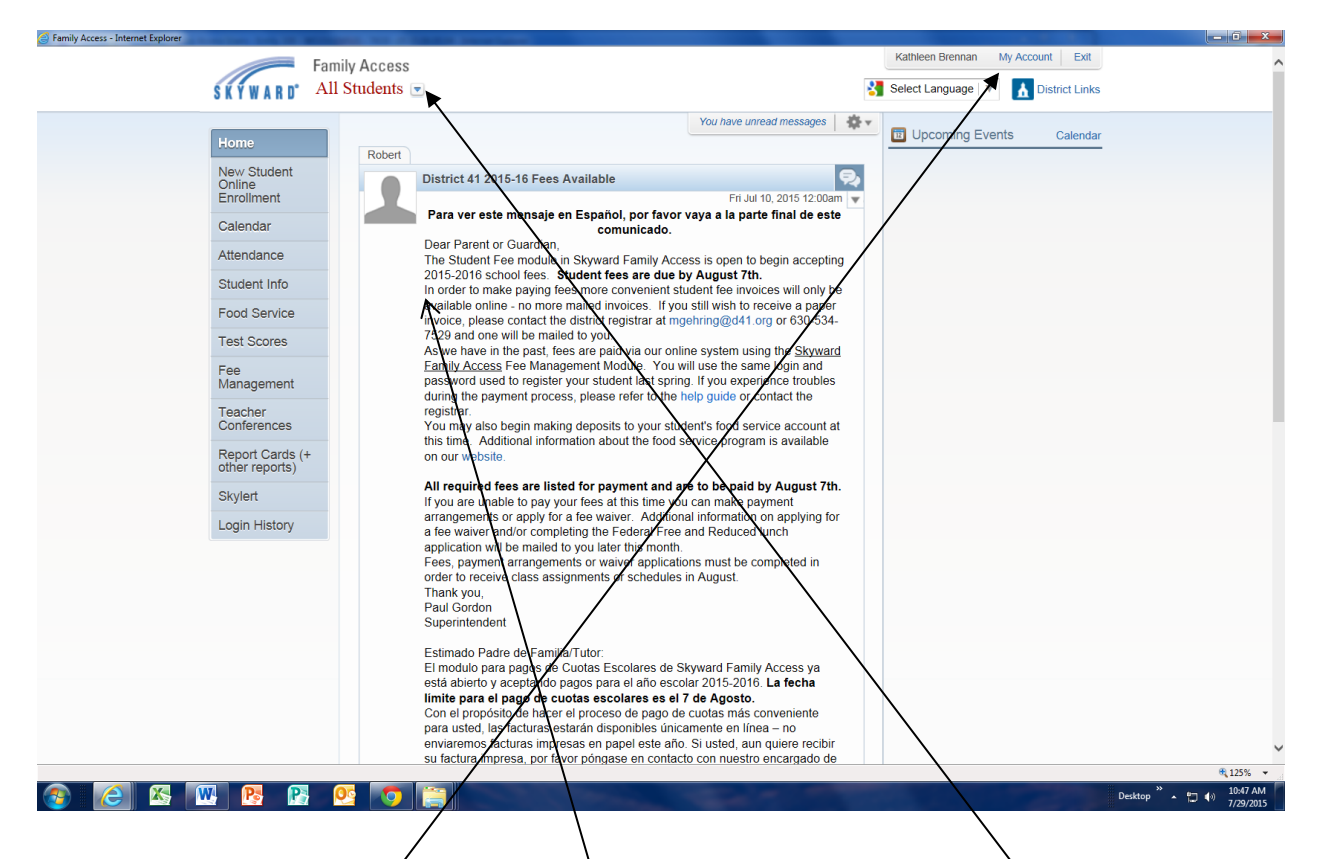

If you have more than one child actively enrolled in D41, you will use the down arrow next to All Students at the top to toggle between your children to see their specific information.

If you need the screens translated into a different language, please click on the Select Language button.

If there are any messages from a teacher or the district, those would appear on this screen.

This screen appears when you select the Attendance link.

| Home Insert                    | Family Access Attendance - Int    | ternet Explorer     |                                           |        | Kathleen Brennan My Account  | Exit                                                                                                    |
|--------------------------------|-----------------------------------|---------------------|-------------------------------------------|--------|------------------------------|----------------------------------------------------------------------------------------------------|
| ₩<br>Werdana<br>Ø B Z <u>U</u> | SKYWARD' A                        | Il Students 💌       |                                           | 4      | Select Language   🔻 🚹 Distri | ct Links                                                                                                    |
| rd ra                          |                                   | Attendance          |                                           |        |                              | Wednesday                                                                                                    |
|                                | Home                              | Today's Attendance  | : Wed Jul 29, 2015                        |        |                              | 29                                                                                                    |
|                                | Online<br>Enrollment              | No Absences or Tar  | dies were recorded for any of your studen | ts.    |                              | July 2015                                                                                                    |
|                                | Calendar                          | Robert (Abraham Lin | coln School)                              |        |                              |                                                                                                    |
|                                | Attendance                        | Date                | Attendance                                | Period | Class                        |                                                                                                    |
|                                | Student Info                      | No Absences or Tard | ies were found.                           |        |                              |                                                                                                    |
|                                | Food Service                      | Thomas (Abraham L   | ncoln School)                             |        |                              | in the second second se |
|                                | Test Scores                       | Date                | Attendance                                | Period | Class                        | ALL PROPERTY AND ALL PROPERTY AND ALL PR |
|                                | Fee                               | No Absences or Tard | ies were found.                           |        |                              |                                                                                                    |
|                                | Management                        | Thomas (Hadley Jun  | ior High School)                          |        |                              | 100 - 100 - 20 - 20 - 20 - 20 - 20 - 20                                                                                                    |
|                                | Teacher                           | Date                | Attendance                                | Period | Class                        | THE OWNER DESCRIPTION                                                                                                    |
|                                | Conterences                       | No Absences or Tard | ies were found.                           |        |                              | and the second                                                                                                    |
|                                | Report Cards (+<br>other reports) |                     |                                           |        |                              |                                                                                                    |
|                                | Skylert                           |                     |                                           |        |                              | Contraction of the                                                                                                    |
|                                | Login History                     |                     |                                           |        |                              | and the second second                                                                                                    |
|                                |                                   |                     |                                           |        |                              |                                                                                                    |
|                                |                                   |                     |                                           |        |                              |                                                                                                    |
|                                |                                   |                     |                                           |        |                              |                                                                                                    |
|                                |                                   |                     |                                           |        |                              | and the second second se                                                                                                    |
|                                |                                   |                     |                                           |        |                              |                                                                                                    |
|                                |                                   |                     |                                           |        |                              | *                                                                                                    |
| of 19 Words: 1.093             |                                   |                     |                                           |        |                              | A 1989                                                                                                    |

This page appears when you select the Test Scores link. This will be where all standardized tests will be stored for your child.

|                               | Family Access Test Scores - Windows Internet Explorer |           |                             | 29°                 |
|-------------------------------|-------------------------------------------------------|-----------|-----------------------------|---------------------|
| Computer NO<br>SKY            | Family Access                                         |           | Sue Student My Account Exit | En Ellyn, IL        |
| <b>ST C</b>                   | Test Scores                                           |           | DISTICULINKS                | P-P-R-R-R.<br>Say   |
| Recycle Bin SK                | Home Sandy                                            |           |                             |                     |
|                               | 2014-2015<br>Returning<br>Student<br>Registration     |           |                             | 2014                |
| NE                            | Calendar No test scores found.                        |           |                             |                     |
|                               | Attendance                                            |           |                             |                     |
| 7-Day 5t<br>Forecast f        | Student Info                                          |           |                             |                     |
|                               | Food Service                                          |           |                             |                     |
| e-flex form ER                | Test Scores                                           |           |                             |                     |
| 2                             | Fee<br>Management                                     |           |                             |                     |
| AESOP - Cop<br>Administra Ref | Teacher<br>Conferences                                |           |                             |                     |
| <b>W</b> =                    | Login History                                         |           |                             |                     |
| P5 out<br>inot                | Back to Prior<br>Family Access                        |           |                             |                     |
| RealPlayer out                |                                                       |           |                             |                     |
| ERATE HAL<br>Verizon R        |                                                       |           |                             |                     |
|                               |                                                       |           |                             | ₹ 125% -            |
| E-rate app Wa                 | 🙀 Page: 6 of 23 Words: 1,377 🧭 English (U.S.)         | 016 🕞 🔹 🕂 |                             |                     |
|                               | W. K. P. P. O. O 🚞                                    |           |                             | Desktop * + 1:56 PM |

| W             | Family Access Food Service - Internet | t Explorer                                                                                                    |                                        |                                                                                                    |
|---------------|---------------------------------------|----------------------------------------------------------------------------------------------------|----------------------------------------|----------------------------------------------------------------------------------------------------|
| Pile X        | Fa                                    | imily Access                                                                                                    | Kathleen Brennan My Account Exit       | InstellCoyst                                                                                                    |
| Paste         | SKYWARD' A                            | Il Students 💌                                                                                                    | Select Language 🔻 🚹 District Links     |                                                                                                    |
| Clipboard 🕞   |                                       | Food Service                                                                                                    |                                        | Wednesday                                                                                                    |
|               | Home                                  | Current Assaunt Balance Tadavia Lunch Many Lunch Calandar                                                                                                    | Weekly Purchases For: Wed Jul 29, 2015 | 29                                                                                                    |
|               | New Student                           | Pohort: \$10 Pohort: \$10 Pohort | Previous Week Next Week                |                                                                                                    |
|               | Enroliment                            | Lunch Type: Paid                                                                                                    | Student Total Key Pad Number           | July 2013                                                                                                    |
|               | Calendar                              | Thomas: \$0.00<br>Lunch Xype: Paid                                                                                                    | Robert \$0.00                          |                                                                                                    |
|               | Attendance                            |                                                                                                    | Thomas \$0.00                          |                                                                                                    |
|               | Student Info                          | There are no payment records for this student.                                                                                                    | Total SU.UU                            |                                                                                                    |
|               | Food Service                          |                                                                                                    | Sun Jul 26, 2015                       | and the second second s |
|               | Test Scores                           | Thomas (Hadley Junior High School)   Make a Payment                                                                                                    | No pyrchases for this date.            | A DESCRIPTION OF A DESCRIPTION OF A DESC |
|               | Fee                                   |                                                                                                    | Non Jul 27, 2015                       | - Tal Mar                                                                                                    |
|               | Management                            | /                                                                                                    | No purchases for this date.            | and the street                                                                                                    |
|               | Teacher                               |                                                                                                    | Tue Jul 28, 2015                       | R. Constanting                                                                                                    |
|               | Roport Cards (+                       |                                                                                                    | No purchases for this date.            | Fritzen 191 - 5                                                                                                    |
|               | other reports)                        |                                                                                                    | Wed Jul 29, 2015                       |                                                                                                    |
|               | Skylert                               |                                                                                                    | No purchases for this date.            |                                                                                                    |
|               | Login History                         |                                                                                                    | Thu Jul 30, 2015                       | State Company                                                                                                    |
|               |                                       |                                                                                                    | No purchases for this date.            |                                                                                                    |
|               |                                       |                                                                                                    | Fri Jul 31, 2015                       | WART THE PARTY                                                                                                    |
|               |                                       |                                                                                                    | No purchases for this date.            | C. State Contraction                                                                                                    |
|               |                                       |                                                                                                    | Sat Aug 1, 2015                        |                                                                                                    |
|               |                                       |                                                                                                    | No purchases for this date.            | 2 3                                                                                                    |
|               |                                       |                                                                                                    |                                        | En aller                                                                                                    |
| Page: 7 of 19 |                                       |                                                                                                    | € 125% <b>-</b>                        |                                                                                                    |
| Birth Hist Cl | HURCHILL attendance ADDRESS           | Unverified Rollerblade Home Billing Detail                                                                                                    | · · · · · · · · · · · · · · · · · · ·  |                                                                                                    |
| Ethnicity     | truance p MASTER                      | ISngus                                                                                                    | the state when the set                 | » 10,57 AM                                                                                                    |
|               |                                       |                                                                                                    |                                        | Desktop • 🗇 👀 7/29/2015                                                                                                    |

This screen appears when you select the Food Service Link.

This page is a summary of your child's account. You can check transactions made by your child by date.

This will display all items purchased by your child for the day and the cost of the item; if they participate in Free Lunch the total will be \$0.00.

For elementary students, you would only see Milk or Lunch if they made a purchase. The Elementary Lunch Menu is a 3 week cycle which includes an entrée, milk and two sides. If it shows milk, then the student only purchased milk for the day.

For Hadley JH students, it will display the exact item (entrée or ala carte items) purchased.

| This screen appears when you select Fee Management. |  |
|-----------------------------------------------------|--|
|-----------------------------------------------------|--|

|                                              |                                                                      |      |                                                                                          |                     |                         | /                            |                   |                  |                |             |                  |            |                           |
|----------------------------------------------|----------------------------------------------------------------------|------|------------------------------------------------------------------------------------------|---------------------|-------------------------|------------------------------|-------------------|------------------|----------------|-------------|------------------|------------|---------------------------|
|                                              | W                                                                    | 6    | Family Access Fee Managem                                                                | ent - Windows In    | ernet Explorer          |                              |                   |                  |                |             |                  |            | 29°                       |
|                                              |                                                                      |      | https://d41skyward.org/scri                                                              | ipts/wsisa          | manageme                | nt001.w                      |                   |                  |                |             |                  | 3          | Glen Ellyn, 1L            |
| Computer                                     | NOTES FOR<br>SKYWARD                                                 | -    | F                                                                                        | amily Acce          |                         |                              |                   |                  |                | Sue Student | My Account Exit  |            |                           |
| 67                                           |                                                                      |      | SKYWARD"                                                                                 | All Studen          | ts 💌                    |                              |                   |                  |                |             | District Links   | ×          |                           |
| Recycle Bin                                  | SKYWARD<br>NOTES                                                     |      | Home                                                                                     | Fee Mar             | agement                 |                              |                   |                  |                |             |                  | ۵ (2       | 5                         |
| -                                            |                                                                      |      | 2014-2015                                                                                | Unpaid              | Balance                 |                              |                   |                  |                |             |                  |            | 2014                      |
| 1010409_10                                   | Shorteut to<br>NEW STU                                               |      | Returning<br>Student<br>Registration                                                     | Sandy:<br>Stu:      | 50.00<br>58.00          |                              |                   |                  |                |             |                  | -          |                           |
|                                              |                                                                      |      | Calendar                                                                                 | Sandy               | View Totals   Make a Pa | ayment                       |                   |                  |                |             |                  |            | LAND A                    |
|                                              |                                                                      |      | Attendance                                                                               | There               | no Fee Management infor | mation available for this st | udent.            |                  |                |             |                  |            | 1. 2. 1. 1.               |
| J-Dby<br>Receivering                         | Stingade                                                             |      | Alteridance                                                                              | Sty Vie             | w Fees   View Payment   | s   Make a Pryment           |                   |                  |                |             |                  |            | P. W.                     |
|                                              | PDE                                                                  |      | Food Service                                                                             | School<br>Year      | Due Date                | Fee Description              | Amount<br>Charged | Amount<br>Paid   | Amount<br>Due  | Payor Name  | Pay Plan ID      |            | A .                       |
| cification                                   | ERATE 486                                                            |      | Schedule                                                                                 | 2014                | Thu Mar 6, 2014         | Assign Book Gra              | \$8.00            | \$0.00           | \$8.00         | Stu Student |                  |            |                           |
| ASSOD -<br>Administra                        | Copy of Fee<br>Refund on:<br>Refund on:<br>out placed<br>net uplaced |      | Test Scores<br>Fee Managemen<br>Teacher<br>Conferences<br>Login History<br>Back to Prior | t                   | /                       |                              |                   |                  |                |             |                  | H          |                           |
| RealPlayer<br>RealPlayer<br>ERATE<br>Verizon | outstanding<br>(ess<br>PADLEY BUS<br>ROUTES                          | 6    | Family Access                                                                            |                     |                         |                              |                   |                  |                |             |                  |            |                           |
| POF                                          | PDF                                                                  | -    |                                                                                          |                     |                         |                              |                   |                  |                |             | ₱ 125° -         | * *        | No. Com                   |
| E-rate app<br>FY2013                         | Weiveribe                                                            | NOTE | S BERIES Ravit                                                                           | sk KDG 2014 11<br>t |                         | 6 2 3                        | Page: 7 of 19     | Words: 1,156 🛛 🍼 | English (U.S.) | п           | € 00 € 2 = 90% ○ |            |                           |
| <b>3</b>                                     | 2                                                                    |      | K. 🔥 P.                                                                                  |                     | 7                       | C. C. C.                     |                   |                  |                |             | -                | Desktop ** | € 40) 2:29 PM<br>3/6/2014 |

This is a summary of fees charged and paid for your child.

Select the Make Online Payment takes to another screen to start the on-line payment process using a credit/debit card.

This screen appears after you select Make On-line Payment from either the Food Service or Fee Management Screen.

| Online Payment Entry - Single Point of           | Entry Interface    | - Entity 100 - 05.12.0 | 6.00.18-10.2   | - Windows Inte     | net Explorer |              |
|--------------------------------------------------|--------------------|------------------------|----------------|--------------------|--------------|--------------|
| https://d41skyward.org/scripts/wsisa.dll/WServio | ce=wsEAplus/sfamae | dit021.w?pFrom=FOOD&no | header=yes&vSe | lectMode=N&isPopup | =true        | <b>₽</b> [8  |
| Online Payment Entry - Single F                  | oint of Entry      | Interface              |                |                    |              | 👘 ? 🖣 Bac    |
| Online Payment Entry for User:                   |                    |                        |                |                    |              |              |
|                                                  | Online Payment     | : Vendor: RevTrak      | ~              | Pay with Vendor    | Empty Cart   |              |
|                                                  |                    |                        |                |                    |              | -            |
| I would like to make an online payment for:      |                    |                        |                |                    |              |              |
| 0                                                |                    | Total Payment .        |                | 0.00               |              |              |
| Food Service Payment:                            | 0.00               | Update Payment Amount  | Clear Items    |                    |              |              |
| Fee Management Payment:                          | 0.00               | Update Payment Amount  | Clear Items    |                    |              |              |
|                                                  |                    |                        |                |                    |              |              |
| 0                                                |                    | Total Payment /        |                | 0.00               |              |              |
| Food Service Payment:                            | 0.00               | Nodate Payment Amount  | Clear Items    |                    |              |              |
| Fee Management Payment:                          | 0.00               | Update Payment Amount  | Clear Items    |                    |              |              |
|                                                  |                    |                        | _              |                    |              |              |
| Т                                                | otal Payment for a | I Students:            | 0.00           |                    |              |              |
|                                                  |                    |                        |                |                    |              |              |
| e                                                |                    |                        |                |                    | 😝 Internet   | 🖓 🔹 🔍 100% 🔹 |
|                                                  |                    |                        |                |                    |              |              |

This allows you to make multiple  $p_{\mu}$  yments in one session.

To make a Food Service Payment for a child, select the Update Payment Amount button on the same line as Food Service Payment.

To make a Fee Management Payment for a child select the Update Payment Amount button on the same line as Fee Management Payment. This is the screen that appears after you have selected the Updated Payment Amount – Food Service Payments option.

| 🖉 Update Food Service Payment Amount - Entity 100 🔲 🗖 🔀                 |                        |  |  |  |  |  |  |
|-------------------------------------------------------------------------|------------------------|--|--|--|--|--|--|
| 🕖 https://d41skyward.org/scripts/wsisa.dll/WService=wsEAplus/sfamae 🔒 🔀 |                        |  |  |  |  |  |  |
| Update Food Service Pay                                                 | ment Amount 📮 ? 🖣 Back |  |  |  |  |  |  |
| Update Food Service Paymen                                              | t For                  |  |  |  |  |  |  |
| Prior Year Balance:                                                     | 0.00                   |  |  |  |  |  |  |
| + YTD Payments:                                                         | 35.00                  |  |  |  |  |  |  |
| - YTD Purchases:                                                        | 17.65                  |  |  |  |  |  |  |
| Current Balance:                                                        | 17.35                  |  |  |  |  |  |  |
| * Payment Amount:                                                       | 0.00                   |  |  |  |  |  |  |
| Update                                                                  | Cart                   |  |  |  |  |  |  |
| Asterisk (*) denotes a required field                                   |                        |  |  |  |  |  |  |
|                                                                         |                        |  |  |  |  |  |  |
| Internet                                                                | 🖓 🕶 🍕 100% 🔹 🛒         |  |  |  |  |  |  |
|                                                                         |                        |  |  |  |  |  |  |

Enter the amount you wish to put on deposit for your child,

Select Update Cart

This will return you to the Online Payment Entry – Single Point of Entry screen so you can make more payments for the same child or other children in your family.

This screen appears when you select the Update Amount on the Fee Management line of a student.

To pay the fees, you select the box in the Pay Charge column.

| <ul> <li>➡ €</li> <li>Remaining<br/>Balance</li> <li>8.00</li> <li>115.00</li> <li>8.00</li> <li>13.00</li> </ul> |
|----------------------------------------------------------------------------------------------------|
| Remaining<br>Balance<br>115.00<br>8.00<br>13.00                                                                   |
| 8.00 A<br>115.00<br>8.00<br>13.00                                                                                 |
| 115.00<br>8.00<br>13.00                                                                                           |
| 8.00                                                                                                    |
| 13.00                                                                                                    |
|                                                                                                    |
| 3.00                                                                                                    |
| 5.00                                                                                                    |
| 5.00                                                                                                    |
| 9.00                                                                                                    |
| 9.00                                                                                                    |
|                                                                                                    |
| Update Cart                                                                                                    |
|                                                                                                    |
|                                                                                                    |
| s is a required purcha                                                                                            |
| s is a required purcha                                                                                            |
|                                                                                                    |
|                                                                                                    |
|                                                                                                    |
|                                                                                                    |
|                                                                                                    |
| 1                                                                                                    |
|                                                                                                    |

The optional items are in the area below the required fees. To add optional items to be paid, you select the Add button and then it moves the item to the upper window and then you will check the Pay Charge box by that item

When you are complete building your list of items to purchase for this student, you select Update Cart.

Be sure to review the list at the top before you select Update Cart.

Once you have selected the items to pay for in Fee Management Payment or entered an amount to deposit to your child's lunch account in Food Service Payment this screen will show amounts in the various areas you selected.

| Conline Payment Entry - Single Point of         | Entry Interface - Entity 100 - 05.12.06.00.18-10.2      | - Windows Internet Explorer |                |
|-------------------------------------------------|---------------------------------------------------------|-----------------------------|----------------|
| https://d41skyward.org/scripts/wsisa.dll/WServi | ce=wsEAplus/sfamaedit021.w?pFrom=FEE&noheader=yes&vSele | ctMode=N&isPopup=true       |                |
| Online Payment Entry - Single F                 | oint of Entry Interface                                 |                             | 🖶 ? 🖣 Back     |
| Online Payment Entry for User:                  |                                                         |                             |                |
| Onlin                                           | ne Payment Vendor: RevTrak                              | h Vendor Empty Cart         |                |
| I would like to make an online payment for:     |                                                         | 1                           |                |
|                                                 |                                                         |                             |                |
|                                                 | I otal Payment                                          | 0.00                        |                |
| Fee Management Payment:                         | 0.00 Update Payment Amount Clear Items                  |                             |                |
|                                                 |                                                         |                             |                |
|                                                 | Total Payment                                           | 0.00                        |                |
| Food Service Payment:                           | 0.00 Update Payment Amount Clear Items                  | 0.00                        |                |
| Fee Management Payment:                         | 0.00 Update Payment Amount Clear Items                  |                             |                |
|                                                 |                                                         |                             |                |
| Total                                           | Payment for all Students: 0.00                          |                             |                |
|                                                 |                                                         |                             |                |
|                                                 |                                                         |                             |                |
|                                                 |                                                         |                             |                |
|                                                 |                                                         |                             |                |
|                                                 |                                                         |                             |                |
|                                                 |                                                         |                             |                |
|                                                 |                                                         |                             |                |
|                                                 |                                                         |                             |                |
|                                                 |                                                         |                             |                |
| Done                                            |                                                         | 😝 Internet                  | 🖓 🔻 🔍 100% 🔻 🛒 |
|                                                 |                                                         |                             |                |

To continue the on-line payment process, select Pay with Vendor

| https://d41skyward.org/scripts/wsisa.dll/WS | ervice=wsEAplus/sfamaedit021 | .w?pFrom=FEE&noheader=ye | s&vSelectMode=N&isPopup=tr | ue 🔒  |
|---------------------------------------------|------------------------------|--------------------------|----------------------------|-------|
| nline Payment Entry - Single                | Point of Entry Inte          | erface                   |                            | < Bac |
| )nline Payment Entry for User: Day          | idson, Anna                  |                          |                            |       |
| Online Payment                              |                              | Pay with Vendor          | Empty Cart                 |       |
| would like to make an online navment t      | or:                          |                          |                            |       |
|                                             |                              |                          |                            |       |
| Davidson, Emily Ray 🥝                       | Total Payment DAV            | IDEMI000: 122.           | 00                         |       |
| Food Service Payment:                       | 0.00 (Insufficie             | nt Access)               |                            |       |
| Fee Management Payment:                     | 122.00 Updat                 | e Payment Amount Clear 1 | items                      |       |
|                                             | Submit Payment               |                          | 10                         |       |
| Davidson, Grace McKay 🥝                     | Are you sure you are ready   | to submit the payment?   |                            |       |
| Food Service Payment:                       |                              |                          |                            |       |
| Fee Management Payment:                     |                              |                          |                            |       |
|                                             | Yes                          | No                       |                            |       |
|                                             |                              |                          |                            |       |
| Davidson, Phineas Clay 🥥                    | I otal Payment NA            | VIDPHIUUU: 69            | 1.00                       |       |
| Food Service Payment.                       | 60.00 Updat                  | Revinent Amount Cloor I  | toms                       |       |
| ree Management Payment.                     | 09.00                        | Clear ;                  | items                      |       |
| Tatal David                                 | ant fan all Otradautar       |                          |                            |       |
| Total Payn                                  | ient for all Students:       | 349.00                   |                            |       |
|                                             |                              |                          |                            |       |
|                                             |                              | $\backslash$             |                            |       |
|                                             |                              | $\backslash$             |                            |       |
|                                             |                              |                          |                            |       |

This message appears confirming you are ready to complete the payment process. Selecting Yes moves you to the RevTrak site to complete the credit card payment.

| Current revtrak.net./d41/hel3.asp?gg=certitioess=419295924 tb84305c9cada304e6524ab         41       Current Current                                                                                                    | Glen Ellyn SD 41 - Windows I                | nternet Explorer                                 |                        |              |
|----------------------------------------------------------------------------------------------------|---------------------------------------------|--------------------------------------------------|------------------------|--------------|
| Contrasting Cart<br>Store Home<br>ct US<br>count<br>of Reminder<br>s<br>y Policy<br>antly Asked Questions<br>by Policy<br>antly Asked Questions<br>by District Home<br>thy Asked Questions<br>by District Home<br>thy District Home<br>there the Division (208011009)<br>thy District Home<br>there the Division (208011009)<br>thy District Home<br>thy District Home<br>thy Distric | https://secure.revtrak.net/d41/teks         | .asp?pg=cart&sess=419d9509d1b84305c9cada3d6e6524 | ab                     |              |
| Control of the second of the second of                                                                                                    |                                             |                                                  |                        | . Caba       |
| Courses         ing Cart         res         itore Home<br>ord Reminder<br>s         y         y         y         policy<br>anthy Asked Questions<br>liver District Home         this         this         this         this         this         this         this         this         this         this         this         this         this         this         this         this         tore Home<br>or Us         torus         torus </td <td></td> <td>41 👘</td> <td>Ignite passion. Insp</td> <td>I SCNO</td>                                                                                                    |                                             | 41 👘                                             | Ignite passion. Insp   | I SCNO       |
| Welcome to the         Out is shopping Cart         Thank you for shopping with us! Here are the items you have chosen for pu         To continue shopping click here: [Continue Shopping]         Items:         Price oit othere: [Continue Shopping]         Items:         Skyward rammy Access or or o Basic Fee         Sitore Home         to continue shopping click here: [Continue Shopping]         Skyward Family Access DE Short         Sound colspan="2">Show 1 \$\$10.00 1 \$\$115.0         Skyward Family Access DE Short         Show 1 \$\$2.00 1 \$\$2.00         Skyward Family Access DE Short         Show 1 \$\$2.00 1 \$\$2.00         Skyward Family Access DE Short         Show 1 \$\$2.00 1 \$\$2.00         Skyward Family Access DE Short         Show 1 \$\$2.00 1 \$\$2.00         Skyward Family Davidson (208011009)         Show 1 \$\$2.00 1 \$\$13.00         Skyward Family Davidson (208011009)         Show 1 \$\$2.00 1 \$\$13.00         For: Emily Davidson (208011009)         Show 1 \$\$2.00         Skyward Family Davidson (2080011                                                                                                    |                                             |                                                  |                        |              |
| OUCLS<br>ing Cart       Thank you for shopping Cart         Thank you for shopping click here: [Continue Shopping]         To continue shopping click here: [Continue Shopping]         Items:       Price of V         Skyward Family Access of or o Basic Fee       \$115.00         Skyward Family Access PE Short       \$9.00         For Grace Davidson (208009536)       \$9.00         Skyward Family Access PE Short       \$9.00         For Grace Davidson (208014721)       \$9.00         Skyward Family Access PE Short       \$9.00         Skyward Family Access PE Short       \$9.00         For Grace Davidson (208014721)       \$9.00         Skyward Family Access PE Short       \$13.00         For Phineast Davidson (208014721)       \$9.00         Skyward Family Davidson (208014721)       \$9.00         Skyward Family Davidson (208014721)       \$9.00         Skyward Family Davidson (208014721)       \$9.00         Skyward Family Davidson (208014721)       \$9.00         Skyward Family Davidson (208014721)       \$9.00         Skyward Family Davidson (208014721)       \$9.00         Skyward Family Davidson (208014721)       \$9.00         Skyward Family Davidson (208014721)       \$9.00         Skyward Family Davidson (208014721)       \$9.00      <                                                                                                    |                                             |                                                  | Welcome t              | o the        |
| CS       Cart         e Home       Skyward Family Access or u = Basic Fee       \$115.00       \$1510.00         Skyward Family Access PE Short       \$9.00       \$9.00         For: Grace Davidson (208014721)       Eee       \$56.00       \$150.00         Skyward Family Access PE Short       \$9.00       \$9.00       \$9.00         Skyward Family Access PE Short       \$9.00       \$9.00       \$9.00         Skyward Family Access PE Short       \$9.00       \$9.00       \$9.00         Skyward Family Access PE Short       \$9.00       \$9.00       \$9.00         Skyward Family Access PE Short       \$9.00       \$9.00       \$9.00         Skyward Family Access PE Short       \$9.00       \$9.00       \$9.00         Skyward Family Davidson (208014721)       Eee       \$56.00       \$150.00         Skyward For: Phinese Davidson (208014721)       Book Grades 3 - 5       \$4.00       \$4.00         For: Emily Davidson (208011009)       Skyward For: Emily Davidson (208011009)       Skyward For: Emily Davidson (208011009)       \$80.00       \$80.00       \$80.00       \$80.00       \$80.00       \$80.00       \$80.00       \$80.00       \$80.00       \$80.00       \$80.00       \$80.00       \$80.00       \$80.00       \$80.00       \$80.00       \$80.00                                                                                                    |                                             | Your Shopping Cart                               |                        |              |
| To continue shopping click here: [Continue Shopping]         Items:       Price       Oty       Total         Skyward Family Access or or or Basic Fee       \$115.00       1 \$15.00         Skyward Family Access PE Shirt       \$5.00       1 \$5.00         ore Home         to skyward Family Access PE Shirt       \$5.00       1 \$5.00         Skyward Family Access PE Shirt       \$9.00       1 \$9.00         Skyward Family Access PE Shirt       \$9.00       1 \$9.00         Skyward Family Access PE Shirt       \$9.00       1 \$9.00         Skyward Family Access PE Shirt       \$9.00       1 \$9.00         Skyward Family Access PE Shirt       \$9.00       1 \$9.00         Skyward Family Access PE Shirt       \$9.00       1 \$9.00         Skyward Family Access PE Shirt       \$9.00       1 \$9.00         Skyward Family Access PE Shirt       \$9.00       1 \$9.00         Skyward Family Access PE Shirt       \$9.00       <th colspan="</td> <td></td> <td>Thank you for shopping with us! Here are</td> <td>the items you have ch</td> <td>osen for pur</td>                                                                                                    |                                             | Thank you for shopping with us! Here are         | the items you have ch  | osen for pur |
| Items:       Price       Oty       Total         Sign Cart       Skywaru raining Access or or of Basic Fee       \$115.00       \$\$115.00       \$\$115.00       \$\$115.00       \$\$115.00       \$\$115.00       \$\$115.00       \$\$115.00       \$\$115.00       \$\$115.00       \$\$115.00       \$\$115.00       \$\$115.00       \$\$115.00       \$\$115.00       \$\$115.00       \$\$115.00       \$\$115.00       \$\$115.00       \$\$115.00       \$\$115.00       \$\$115.00       \$\$115.00       \$\$115.00       \$\$115.00       \$\$115.00       \$\$150.00       \$\$150.00       \$\$150.00       \$\$150.00       \$\$150.00       \$\$150.00       \$\$150.00       \$\$150.00       \$\$150.00       \$\$150.00       \$\$150.00       \$\$150.00       \$\$150.00       \$\$150.00       \$\$150.00       \$\$150.00       \$\$150.00       \$\$150.00       \$\$150.00       \$\$150.00       \$\$150.00       \$\$150.00       \$\$150.00       \$\$150.00       \$\$150.00       \$\$150.00       \$\$150.00       \$\$150.00       \$\$150.00       \$\$150.00       \$\$150.00       \$\$150.00       \$\$150.00       \$\$150.00       \$\$150.00       \$\$150.00       \$\$150.00       \$\$150.00       \$\$150.00       \$\$150.00       \$\$150.00       \$\$150.00       \$\$150.00       \$\$150.00       \$\$150.00       \$\$150.00       \$\$150.00       \$\$150.00       \$\$150.00       \$\$150.00       \$\$150.00                                                                                                    |                                             | To continue shopping click here: [Cont           | inue Shopping]         |              |
| Ing Cart       Skywaru raminy Access Grower Basic Fee       \$115.00       1 \$115.00         Store Home<br>ct Us<br>count<br>ord Reminder<br>s<br>y Policy<br>antly Asked Questions<br>Ilyn District Home<br>For: Bhingas Davidson (208014721)       \$500       1       \$500         Skyward Family Access PE Shirt<br>For: Grace Davidson (208014721)       \$9.00       1       \$9.00       1       \$9.00         Skyward Family Access PE Shirt<br>For: Bhingas Davidson (208014721)       Fee       \$56.00       1       \$56.00         Skyward Family Davidson (208014721)       I15 - Grades 4 - 5       \$13.00       1       \$13.00         Skyward For: Emily Davidson (20801400)       Sasic Fee       \$75.00       1       \$4.00       \$4.00         Skyward For: Emily Davidson (208011009)       S Basic Fee       \$75.00       1       \$75.00         Skyward For: Emily Davidson (208011009)       S Basic Fee       \$30.00       1       \$30.00         Skyward For: Emily Davidson (208011009)       S Basic Fee       \$13.00       1       \$13.00         Skyward For: Grace Davidson (208009536)       I15 - Grades 4 - 5       \$13.00       1       \$13.00         Skyward For: Grace Davidson (208009536)       I15 - Grades 6 - 8       \$8.00       1       \$8.00         Skyward For: Grace Davidson (208009536)       Total: \$349.00       \$349.00       \$349.00 <td>Products</td> <td>Items:</td> <td>Price</td> <td>* Total</td>                                                                                                    | Products                                    | Items:                                           | Price                  | * Total      |
| Skyward Family Access PE Shirt       \$5.00       1       \$5.00         Gound Count       Skyward Family Access PE Shirt       \$9.00       1       \$9.00         ord Reminder s       Skyward Family Access PE Shirt       \$9.00       1       \$9.00         y Policy       Skyward Family Access PE Shirt       \$9.00       1       \$9.00         sy policy       Skyward Family Access PE Shirt       \$9.00       1       \$9.00         sy policy       Skyward Family Access PE Shirt       \$9.00       1       \$9.00         sy policy       Skyward Family Access PE Shirt       \$9.00       1       \$9.00         sy policy       Skyward Family Access PE Shirt       \$9.00       1       \$9.00         sy policy       Skyward Family Access PE Shirt       \$9.00       1       \$9.00         skyward       Skyward Family Access PE Shirt       \$9.00       1       \$13.00         skyward       For: Phinease Davidson (208011009)       \$800       \$800       \$1       \$30.00         Skyward       For: Emily Davidson (208011009)       \$15 - Grades 4 - 5       \$13.00       1       \$13.00         For: Emily Davidson (208011009)       Skyward       Grades 6 - 8       \$8.00       1       \$8.00         Skyward                                                                                                    | ing Cart                                    | Skywaru Fanny Access Gro - o Basic Fo            | ee \$115.00            | 1 \$115.00   |
| ore Home       :US         :US       Skyward Family Access PE Short       \$9.00       1       \$9.00         id Reminder       Skyward Family Access PE Short       \$9.00       1       \$9.00         Policy       Skyward Family Access PE Short       \$9.00       1       \$9.00         Policy       Skyward Family Access PE Short       \$1       \$56.0         Policy       Skyward Family Access PE Short       \$15       \$56.00       1       \$56.0         Policy       For: Bhineas Davidson (208014721)       \$15       Grades 4 - 5       \$13.00       1       \$13.0         Skyward Family Davidson (208011009)       \$10       \$10       \$10       \$10       \$10       \$10       \$10       \$10       \$10       \$10       \$10       \$10       \$10       \$10       \$10       \$10       \$10       \$10       \$10       \$10       \$10       \$10       \$10       \$10       \$10       \$10       \$10       \$10       \$10       \$10       \$10       \$10       \$10       \$10       \$10       \$10       \$10       \$10       \$10       \$10       \$10       \$10       \$10       \$10       \$10       \$10       \$10       \$10       \$10       \$10       \$10       \$10<                                                                                                    | s                                           | Skyward Family Access PE Shirt                   | \$5.00                 | 1 \$5.00     |
| unt       For: Grace Davidson (2000933)         For: Grace Davidson (200014721)       Fee         Skywal       Skywal         For: Phineas Davidson (200014721)       I15 - Grades 4 - 5         Skywal       Book Grades 3 - 5         For: Enily Davidson (200014721)       Book Grades 3 - 5         Skywal       Skywal         For: Enily Davidson (200014721)       Book Grades 3 - 5         Skywal       Sasci Fee         For: Enily Davidson (200011009)       Sasci Fee         Skywal       Sasci Fee         For: Enily Davidson (200011009)       Skywal         Skywal       I15 - Grades 4 - 5         For: Enily Davidson (200011009)       Skywal         Skywal       I15 - Grades 4 - 5         For: Enily Davidson (20001009)       Skywal         Skywal       Grades 6 - 8         For: Grace Davidson (20009536)       E Unit Fee         Skywal       I130 - Grades 6 - 8         For: Grace Davidson (20009536)       Total: \$349.00         Empty (E       Go to Checkout (>                                                                                                    | re Home<br>Us                               | Skyward Family Access PE Short                   | \$9.00                 | 1 \$9.00     |
| Policy<br>tly Asked Questions<br>yn District Home<br>CONCOV COM<br>BSKY Ward<br>Terr Emily Davidson (208011009)<br>Skyward<br>Forr Emily Davidson (208011009)<br>Skyward<br>Forr Emily Davidson (208011009)<br>Skyward<br>Forr Emily Davidson (208011009)<br>Skyward<br>Forr Emily Davidson (208011009)<br>Skyward<br>Forr Emily Davidson (208011009)<br>Skyward<br>Forr Emily Davidson (208011009)<br>Skyward<br>Forr Emily Davidson (208011009)<br>Skyward<br>Forr Emily Davidson (208011009)<br>Skyward<br>Forr Emily Davidson (208009536)<br>Skyward<br>Forr Grace Davidson (208009536)<br>Skyward<br>Forr Grace Davidson (208009536)<br>Total: \$349.00<br>Empty (E<br>Set to Checkout (>                                                                                                    | ount<br>rd Reminder                         | Skyw Fee                                         | \$56.00                | 1 \$56.0     |
| tty. Asked Questions<br>m District Home       For: Emily Davidson (208011009)       Book Grades 3 - 5       \$4.00       1       \$4.0         Skywal       Book Grades 3 - 5       \$4.00       1       \$4.0         Skywal       Book Grades 3 - 5       \$4.00       1       \$4.0         Skywal       Book Grades 3 - 5       \$4.00       1       \$4.0         Skywal       For: Emily Davidson (208011009)       5       Basic Fee       \$75.00       1       \$75.0         Skywal       For: Emily Davidson (208011009)       Thorus Fee       \$30.00       1       \$30.0         Skywal       For: Emily Davidson (208011009)       It5 - Grades 4 - 5       \$13.00       1       \$13.0         Skywal       For: Grace Davidson (208009536)       Grades 6 - 8       \$8.00       1       \$8.0         Skywal       For: Grace Davidson (208009536)       For: Grace Davidson (208009536)       T130 - Grades 6 - 8       \$13.00       1       \$13.0         Skywal       For: Grace Davidson (208009536)       T0tal: \$349.00       Empty (E       Co to Checkout (>)       Image: State State State State State State State State State State State State State State State State State State State State State State State State State State State State State State State State State State State State State State State State State State State State State State State State State St                                                                                                    | Policy                                      | Skywar                                           | - Grades 4 - 5 \$13.00 | 1 \$13.0     |
| Vexed by         Vexed by         For: Emily Davidson (208011009)         5 Basic Fee         \$75.00         1         \$75.0           Vexed by         For: Emily Davidson (208011009)         5 basic Fee         \$30.00         1         \$30.0           Vexed by         For: Emily Davidson (208011009)         I15 - Grades 4 - 5         \$13.00         1         \$13.00           Vexed by         For: Emily Davidson (208011009)         I15 - Grades 4 - 5         \$13.00         1         \$13.00           Skywar         Grades 6 - 8         \$8.00         1         \$8.0         \$8.00         \$8.00           Vexed by         For: Grace Davidson (208009536)         Fee         \$13.00         1         \$13.00           Skywar         For: Grace Davidson (208009536)         Fee         \$8.00         1         \$8.00           For: Grace Davidson (208009536)         TI30 - Grades 6 - 8         \$13.00         1         \$13.00           For: Grace Davidson (208009536)         Total: \$349.00         Empty (E         Co to Checkout (>)                                                                                                    | ently Asked Questions<br>Ilyn District Home | Skywar Bool                                      | k Grades 3 - 5 \$4.00  | 1 \$4.00     |
| VERED BY         For: Emily Davidson (208011009)         For: Emily Davidson (208011009)           VERED BY         Skywar         I15 - Grades 4 - 5 \$13.00 1 \$13.0           For: Grace Davidson (208011009)         Skywar         I15 - Grades 4 - 5 \$13.00 1 \$13.0           Skywar         Grades 6 - 8 \$8.00 1 \$8.0         I \$8.0           For: Grace Davidson (208009536)         For: Grace Davidson (208009536)         I \$13.0           Skywar         For: Grace Davidson (208009536)         For: Grades 6 - 8 \$13.00 1 \$13.0           For: Grace Davidson (208009536)         I \$13.0         I \$13.00           For: Grace Davidson (208009536)         I \$13.0         I \$13.0           For: Grace Davidson (208009536)         I \$13.0         I \$13.0           For: Grace Davidson (208009536)         I \$13.0         I \$13.0           For: Grace Davidson (208009536)         I \$13.0         I \$13.0           For: Grace Davidson (208009536)         I \$13.0         I \$13.0           For: Grace Davidson (208009536)         I \$13.0         I \$13.0           Empty (E         Go to Checkout (>         III                                                                                                    | GODADDY.COM                                 | Skyw 5 Basi                                      | c Fee \$75.00          | 1 \$75.00    |
| Data Security Certified         For: Emily Davidson (208011009)         I15 - Grades 4 - 5 \$13.00 1 \$13.0           Skywar         Grades 6 - 8 \$8.00 1 \$8.0         For: Grace Davidson (20809536)           VERED BY         For: Grace Davidson (20809536)         For: Grace Davidson (20809536)           Skywar         For: Grace Davidson (20809536)         For: Grace Davidson (20809536)           Skywar         For: Grace Davidson (20809536)         For: Grace Davidson (20809536)           Skyw         For: Grace Davidson (20809536)         Total: \$349.00           Empty (E)         Go to Checkout (>                                                                                                    | TESTED 2012-07-24                           | Skywar , thor                                    | us Fee \$30.00         | 1 \$30.00    |
| For: Emily Davidson (208011009)         Grades 6 - 8         \$8.00         1         \$8.0           Skywar         Grades 6 - 8         \$8.00         1         \$8.0           For: Grace Davidson (208009536)         e Unit Fee         \$8.00         1         \$8.0           Skywar         e Unit Fee         \$8.00         1         \$8.0           For: Grace Davidson (208009536)         TI30 - Grades 6 - 8         \$13.00         1         \$13.0           For: Grace Davidson (208009536)         Total:         \$349.00         Empty (E         Co to Checkout (>                                                                                                    | Data Security Certified                     | For: Emily Davidson (208011009) Skywar I15       | - Grades 4 - 5 \$13.00 | 1 \$13.00    |
| For: Grace Davidson (208009536)       e Unit Fee       \$8.00       1       \$8.0         Skywar                                                                                                    |                                             | For: Emily Davidson (208011009)<br>Skywar Gra    | des 6 - 8 \$8.00       | 1 \$8.00     |
| For: Grace Davidson (208009536)         TI30 - Grades 6 - 8 \$13.00 1 \$13.0           For: Grace Davidson (208009536)         Total: \$349.00           Empty(E)         Go to Checkout(>)                                                                                                    | ERED BY                                     | For: Grace Davidson (208009536) Skywar le U      | nit Fee \$8.00         | 1 \$8.00     |
| For: Grace Davidson (208009536)         \$13.00         1 \$13.00           Total:         \$349.00           Empty (E)         Go to Checkout (>                                                                                                    | Trak                                        | For: Grace Davidson (208009536)<br>Skyw          | - Grades 6 - 8 ¢12.00  | 1 \$12.00    |
| Empty E Go to Checkout >                                                                                                    |                                             | For: Grace Davidson (208009536)                  | Total                  | : \$349.00   |
|                                                                                                    |                                             | Empty E Go to C                                  | heckout 🔊              |              |
|                                                                                                    |                                             |                                                  |                        |              |
|                                                                                                    |                                             |                                                  |                        |              |

This is the 1<sup>st</sup> screen of the RevTrak site and it shows the details of all of your items you are purchasing.

Please review this screen and if you see it is incorrect, select Empty to empty your cart and return to Family Access Skyward to edit your cart.

Select Go to Checkout to continue to make the payment using an existing RevTrak Account or to create a RevTrak Account if you are new to RevTrak.

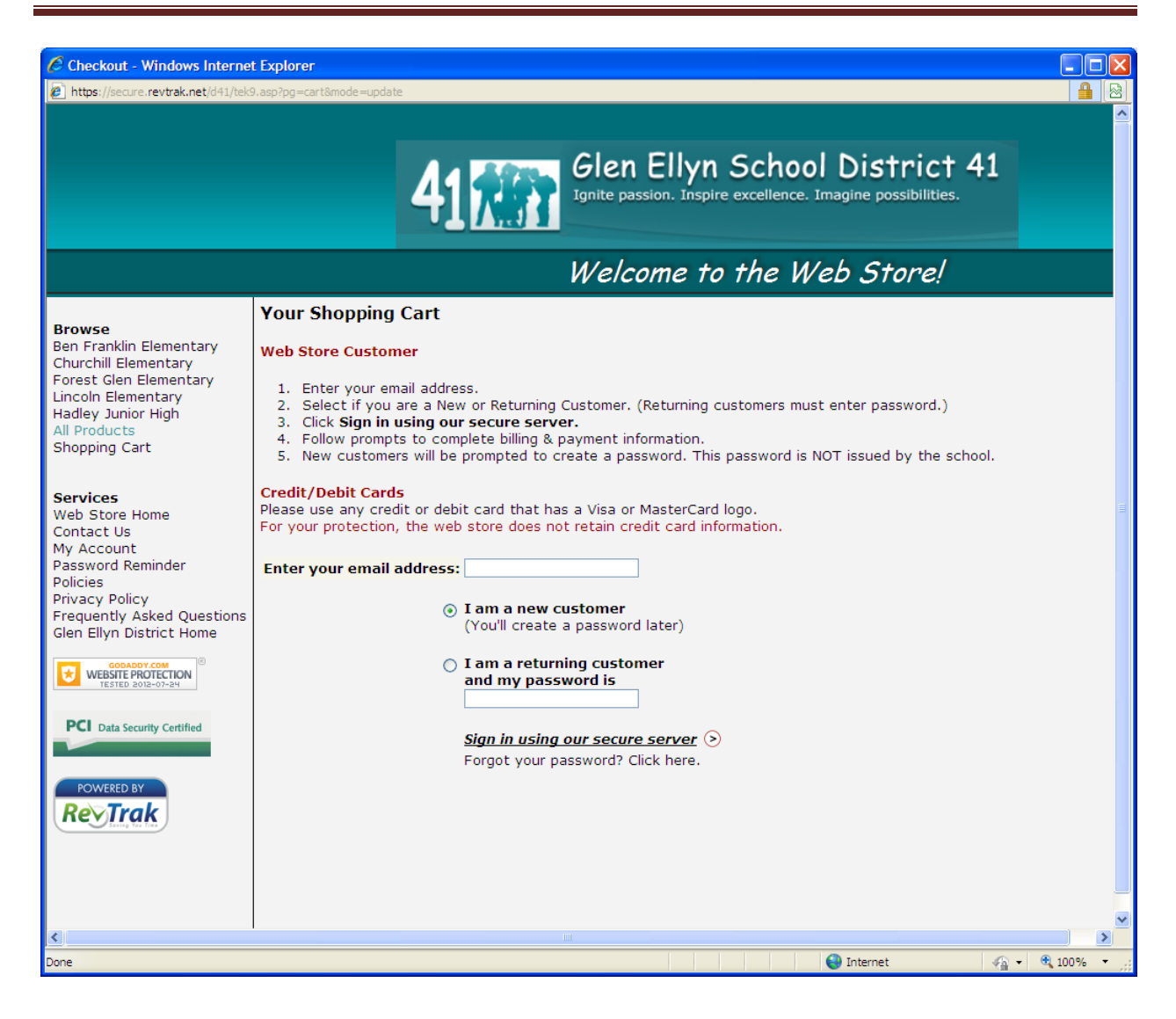

This is the next RevTrak screen that allows you to login in using your RevTrak account or to establish a new account.

You will be paying for these items with a credit card, MasterCard, VISA or Discover.

When your transaction is completed you should see a confirmation screen from RevTrak.You can then close that window and be returned to Skyward Family Access and you will then see the payment you made on-line being applied to the fees as you selected.

If the payment was successful, you will also have an e-mail from Rev Trak with your receipt confirming the transaction was processed.

This screen appears when you select My Account. You will see the demographic information we have for you listed here. You may change your e-mail address here. If you have an address change, you must contact your school's office.

|                                |                              |                       |                     |              |                 |                  |    |                | ×     |
|--------------------------------|------------------------------|-----------------------|---------------------|--------------|-----------------|------------------|----|----------------|-------|
| Home                           | Account Settings             |                       |                     |              |                 |                  | _  | save           | ○ ②   |
| 2014-2015<br>Returning         | Email:<br>Phone: (630) 234-5 | 678 Ext               |                     |              |                 |                  | Ch | ange<br>ssword |       |
| Student<br>Registration        | *                            | Ext                   |                     |              |                 |                  |    | Jndo           |       |
| Calendar                       | - V                          | Ext:                  |                     | Famil        | y Access Login: | sue.student      |    |                | 5     |
| Attondanco                     | Show Google™ Translato       | in Family Access      |                     | Password     | I Last Changed: | 02/21/2014       |    |                |       |
| Chudent Infe                   | Coptimize for Screen Read    | ers                   |                     |              |                 |                  |    |                |       |
| Student Info                   | Outline Links When Focus     | ed                    |                     |              |                 |                  |    |                |       |
| Food Service                   | Address (Mailing Address)    |                       |                     |              |                 |                  |    |                |       |
| Schedule                       | Street Number: 234           | Street Dir:           | Street Name: An     | /where St    | 234 30          | Address Preview: |    |                |       |
| Test Scores                    | SUD:                         | #.                    | P.O. Box:           |              | Glen E          | llyn, IL 60137   |    |                |       |
| Fee<br>Management              | Address 2:                   | Plus 4:               | Citu/Stata: Clu     | on Ellung II |                 |                  |    |                |       |
| Teacher                        | County:                      | Flus 4.               | City/State. City    | n Enyn, ie   |                 |                  | +  |                |       |
| Conferences                    | o o o o o o                  |                       |                     |              |                 |                  |    |                |       |
| Login History                  | Email Notifications          |                       |                     |              |                 |                  |    |                |       |
| Back to Prior<br>Family Access | Receive Daily Attendance I   | lotifications for my  | student(s) by Email |              | *               |                  |    |                |       |
|                                | Receive Emails when Food     | Service Balance is    | s under \$6.00      |              |                 |                  |    |                |       |
|                                |                              |                       |                     |              |                 |                  |    |                |       |
|                                |                              |                       |                     |              |                 |                  |    |                | III   |
|                                |                              |                       |                     |              |                 |                  |    |                |       |
|                                |                              |                       |                     |              |                 |                  |    |                |       |
|                                |                              |                       |                     |              |                 |                  |    |                |       |
|                                |                              |                       |                     |              |                 |                  |    | <b>R</b> 1255  | % • ° |
|                                | Particile (MRC2000115        | and the second second |                     |              | ~               |                  | -  |                |       |

You may also choose to received daily attendance notifications and/or receive emails when your child's food service balance is under \$6.00 by checking the appropriate box.

This screen will appear when you select the Schedule link. This will show the current year and current terms schedule only.

|            | SKYWARD'                          | Family Access<br>All Students 💌 | /                               |                                        |                                | Sue Student My Account Exi      | Glen Ellyn, 1L                        |
|------------|-----------------------------------|---------------------------------|---------------------------------|----------------------------------------|--------------------------------|---------------------------------|---------------------------------------|
|            |                                   | Schedule                        |                                 |                                        |                                |                                 |                                       |
|            | Home                              | Sandy (Abraham Li               | coln School)                    |                                        |                                |                                 |                                       |
|            | 2014-2015<br>Returning<br>Student | 2013 - 2014                     | Term 1<br>(08/26/13 - 11/22/13) | Term 2<br>(11/25/13                    | - 03/13/14)                    | Term 3<br>(03/14/14 - 06/05/14) | 2014                                  |
|            | Registration                      | No Schedule was fou             | nd.                             |                                        |                                |                                 |                                       |
|            | Calendar                          | Stu (Abraham Linco              | In School)                      |                                        |                                |                                 |                                       |
|            | Attendance                        | 0042 0044                       | Term 1                          | Term 2                                 |                                | Term 3                          |                                       |
|            | Student Info                      | 2019-2014                       | (08/26/13 - 11/22/13)           | (11/25/13                              | - 03/13/14)                    | (03/14/14 - 06/05/14)           |                                       |
|            | Food Service                      | No Schedule was fou             | nd.                             |                                        |                                |                                 |                                       |
|            | Schedule                          | Stu (Hadley Junior H            | High School)                    |                                        |                                |                                 |                                       |
|            | Test Scores                       | 2013 - 2014                     | Term 1<br>(08/26/13 - 10/25/13) | <b>Term 2</b><br>(10/28/13 - 01/17/14) | Term 3<br>(01/22/14 - 03/21/14 | Term 4<br>(03/24/14 - 06/05/14) | - 23                                  |
|            | Fee                               | No Schedule was fou             | nd.                             |                                        |                                |                                 |                                       |
|            | Management                        |                                 |                                 |                                        |                                |                                 | 1 1 1 1 1 1 1 1 1 1 1 1 1 1 1 1 1 1 1 |
|            | Conferences                       |                                 |                                 |                                        |                                |                                 |                                       |
|            | Login History                     |                                 |                                 |                                        |                                |                                 |                                       |
|            | Back to Prior<br>Family Access    |                                 |                                 |                                        |                                |                                 |                                       |
|            |                                   |                                 |                                 |                                        |                                |                                 |                                       |
|            |                                   |                                 |                                 |                                        |                                |                                 |                                       |
|            |                                   |                                 |                                 |                                        |                                |                                 |                                       |
|            |                                   |                                 |                                 |                                        |                                |                                 |                                       |
|            |                                   |                                 |                                 |                                        |                                |                                 |                                       |
|            |                                   |                                 |                                 |                                        |                                |                                 | - 1 10000                             |
| _          |                                   |                                 |                                 |                                        |                                |                                 | € 125% ·                              |
| and in the | ING NOTES ISENES                  | RevTrak KDG 2014 15             | 15 55                           |                                        |                                |                                 |                                       |

From the home screen you may also access the District calendar, sign up for conferences (when open) and

|                     | Constitut Assessed Magazine Texturent Constants   |                                                                       |                                                                                         | 200                                       |
|---------------------|---------------------------------------------------|-----------------------------------------------------------------------|-----------------------------------------------------------------------------------------|-------------------------------------------|
|                     | armily access - windows internet explorer         |                                                                       | Sue Stident My Account Exit                                                             | Glen Ellyn, 1L                            |
| Compt               | SKYWARD' All                                      | V Access<br>Students 💌                                                | District Links                                                                          |                                           |
| Bergel              | Home                                              |                                                                       | Upcoming Events Calendar                                                                | x tay                                     |
|                     | 2014-2015<br>Returning<br>Student<br>Positization | 2014-2015 Returning Student Registration is now open until 03/06/2014 | Today, Thu Mar 6, 2014 Sandy Absent                                                     | 2014                                      |
| 1010402             | Calendar                                          | Go to 2014-2015 Returning Student Registration for Sand               | Today, Thu Mar 6, 2014<br>2014-2015 Returning Student<br>Registration opens for 2014-15 |                                           |
|                     | Attendance                                        | No messages were found.                                               | Abraham Lincoln School                                                                  | 19. 19 1 B                                |
| 3-105<br>Generati   | Student Info                                      |                                                                       | Today, Thu Mar 6, 2014                                                                  | 19 19 19 19 19 19 19 19 19 19 19 19 19 1  |
| PDF                 | Food Service                                      |                                                                       | 2014-2015 Returning Student<br>Registration<br>closes for 2014-15                       |                                           |
| cificut             | Schedule                                          |                                                                       | Abraham Lincoln School                                                                  | the second second                         |
|                     | Test Scores                                       |                                                                       | Thu Mar 13, 2014                                                                        |                                           |
| <b>,</b> ú          | Fee<br>Management                                 |                                                                       | Abraham Lincoln School                                                                  | and the                                   |
| Actions             | Teacher<br>Conferences                            |                                                                       | Fri Mar 14, 2014<br><b>T3 Starts</b>                                                    |                                           |
| <b>W</b>            | Login History                                     |                                                                       | Abraham Lincoln School                                                                  |                                           |
| P5                  | Back to Prior<br>Family Access                    |                                                                       |                                                                                         |                                           |
| RealPla             |                                                   |                                                                       |                                                                                         |                                           |
| POF                 |                                                   |                                                                       |                                                                                         |                                           |
| Verizo              |                                                   |                                                                       | *                                                                                       | *                                         |
| A                   |                                                   |                                                                       | *********                                                                               |                                           |
| E-rate ap<br>FY2013 | P WEINER MOTES BEARS R-W                          | Page: 19 of 19 Words: 1,130 🕉 E                                       | English (U.S.)                                                                          | •                                         |
| 3                   | 🙆 💌 📉 👧 🕅                                         |                                                                       | Desk                                                                                    | top * + + + + + + + + + + + + + + + + + + |

verify your child's information we have for them.

1

| Control       Call Students       Call Control         Submit       Submit       Su                                                                                                    | Family Access Student Information - Windows | s Internet Explorer                                      |                                       |                                                                        |                        | Cure Chu            |                        |             | 299           |
|----------------------------------------------------------------------------------------------------|---------------------------------------------|----------------------------------------------------------|---------------------------------------|------------------------------------------------------------------------|------------------------|---------------------|------------------------|-------------|---------------|
| Signal All Student       Dutect link         Home       2014-2015         Student Inde       Student         Calendar       Student         Attendance       Student         Student Inde       Student         Calendar       Calendar         Attendance       Student Inde         Student Inde       Student Inde         Food Service       Student Inde         Food Service       Calendar         Attendance       Student Inde         Student Inde       Student Inde         Food Service       Student Inde         Student Inde       Food Service         Student Inde       Student Inde         Test Scores       Frinary Phora       Graduation Year: 2023         Inspace       English       Graduation Year: 2023         Inspace       Graduation Year: 2023       Graduation Year: 2023         Inspace       Graduation Year: 2023       Graduation Year: 2023         Inspace       Graduation Year: 2024       Graduation Year: 2024         Student       Cale (S03) 224-5676 (Sue Student)       Graduation Year: 2024         Graduation Year: 2024       Graduation Year: 2024       Graduation Year: 2024         Inspace Pale       Graduation Year                                                                                                    | Fa                                          | amily Access                                             |                                       |                                                                        |                        | Sue Stud            | Sent My Account   Exit |             | Glen Ellyn, I |
| Home<br>Returning<br>Registration<br>Resident Into<br>Attendance       Student<br>Sudent Into<br>Call (030) 234-5678 (Sue Student)<br>Center Elyn, IL 00137       Abraham Lincoln School<br>Grade: 03       Student<br>Student Into<br>Conder: Female<br>Engleh       Call (030) 234-5678 (Sue Student)<br>Center Elyn, IL 00137       Abraham Lincoln School<br>Grade: 03       Student<br>Student Into<br>Conder: Female<br>Engleh       Call (030) 234-5678 (Sue Student)<br>Community Service: 0.00 Hours       Final Phone<br>Employer's Phone<br>More Email<br>Dob Student       More Email<br>Grade: 05       Student       Giang Ses-1212         Subdent       Giang Ses-1212       Community Service: 0.00 Hours       The Grade: 05       Status: Active (Ful-time)         Bob Student       Giang Ses-1212       Community Service: 0.00 Hours       Grade: 05       Status: Active (Ful-time)         Bob Student       Giang Ses-1212       Community Service: 0.00 Hours       Grade: 05       Status: Active (Ful-time)         Bob Student       Giang Ses-1212       Community Service: 0.00 Hours       Grade: 05       Status: Active (Ful-time)         Bob Student       Giang Ses-1212       Vew State Status: Active (Ful-time)       Hadisy Junior High School       Grade: 05       Status: Inactive (Ful-time)         Bob Student       Giang Ses-1212       Community Service: 0.00 Hours       Grade: 05       Status: Inactive (Ful-time)         Bob Student       Giang Ses-1212       Community Service: 0.00 Hours       Grade: 05       Status: Inactive (F                                                                                                    | SKYWARD' A                                  | II Students 💌                                            |                                       |                                                                        |                        |                     | District Links         | s           |               |
| Home       Sur Student         2014-2015       Sur Student         Registration       Call: (400) 224-5878 (Sue Student)         Callendar       Atendance         Student Info       Status: Active (Ful4line)         Gender       View Standy's Family         Calendar       Atendance         Student Info       Status: Active (Ful4line)         Gender:       Emaily         Calendar       Atendance         Student Info       Emaily         Gender:       Emaily         Gender:       Emaily         Gender:       Emaily         Gender:       Emaily         Gender:       Emaily         Gender:       Emaily         Gender:       Missibus?         Gender:       Bob Student         (630) 234-5678 (Sue Student)       Emaily         Jinsphus?       (630) 234-5678 (Sue Student)         Gender:       Missibus?         Gender:       Maily         Gender:       Maily         Gender:       Maily         Gender:       Maily         Gender:       Maily         Gender:       Maily         Gender:       Maily                                                                                                    |                                             | Student Information                                      |                                       |                                                                        |                        |                     |                        | ×           | lay           |
| 2014-2015<br>Returning<br>Student<br>Student Info       Call: (30) 224-5678 (Sue Studen!)<br>234 Arywhere St<br>Gine Byn, IL.00137       Abraham Lincoin School         Calendar       Attendance         Student Info       Gender: Female       Age (Bitthday) 6 (10/12006)         Food Service       Schedule       Bob Student Info         Schedule       Test Scores       Image Scieglish       Gender: Female       Age (Bitthday) 6 (10/12006)         Bob Student Info       Gender: Female       Gender: Male       Gender: Gender: Bob Student       Gender: Gender: Gender         Test Scores       Image Scieglish       Gender: Gender       Gender: Gender       Gender: Gender         Bob Student Info       Gender: Female       Gender: Gender       Gender: Gender       Gender: Gender         Bob Student Info       Gender: Female       Gender: Gender       Gender: Gender       Gender: Gender         Bob Student Info       Gender: Gender       Gender: Gender: Gender       Gender: Gender: Gender       Gender: Gender         Bob Student Info       Gender: Gender: Gender       Gender: Gender: Gender       Gender: Gender: Gender       Gender: Gender: Gender         Login History       Bender: Male       Age (Bitthday: 10) (100/12003)       Grade: Gitt Status: Inactive (Full-time)         Linguage: English       Gradetin Gitt D: 2000/15565       Communint                                                                                                    | Home                                        | Sande Student                                            |                                       |                                                                        |                        |                     |                        | a (         | 0             |
| Studinting<br>Registration       224 ApryMere Si<br>Gien Elyn, IL 60137       Grade: 03       Status: Active (Full-time)         Attendance       Student Into         Student Into       Emaile       Age (attint/day): 9 (01/07.006)<br>Grade (107.006)       Grade (107.006)         Food Service       Schedule       Teregency Contacts       Trimary Phone       Scondulary Service: 0.00 Hours         Test Scores       Food Student       (630) 234-5678 (300) (324-6678)       Grade: 03       Status: Active (Full-time)         Back to Prior<br>Family Access       Call (500) 234-5678 (Status)       Arsham Lincoln School       Grade: 05       Status: Active (Full-time)         Mixegibies       Carler (107.024-5678 (Status))       Grade: 05       Status: Active (Full-time)       Grade: 05       Status: Active (Full-time)         Back to Prior<br>Family Access       Grade: Male       Age (Birthday): 10 (1001/2003)       Grade: 05       Status: Inactive (Full-time)         Language: English       Grades to Biolise       Grade: 05       Status: Inactive (Full-time)       Holey Status: Inactive (Full-time)         Mixed       Mixed       Age (Birthday): 10 (1001/2003)       Grade: 05       Status: Inactive (Full-time)         Statuer       Mixed       Grade to Biologies       Grade: 05       Status: Inactive (Full-time)         Language: English       Grade to Biologie                                                                                                    | 2014-2015                                   | Call: (6                                                 | 330) 234-5678 (Sue Sti                | ident)                                                                 |                        | Abraham Lin         | coln School            |             | 2             |
| Very Student Into         Student Into         Student Into         Gender: Female       Very Student 0 (2010/12006)         Schedule       Back Detroits       Official (300) 234-6978       Official (300) 234-6978         Schedule       Teregency Contacts       Pinnary Phone       Second Phone       Third Phone       Employer's Phone       Home Email         Teregency Contacts       Pinnary Phone & Second Phone       Third Phone       Employer's Phone       Home Email         Teregency Contacts       Pinnary Phone & Second Phone       Advantation Vers: 2021         Configerence         Configerence         Configerence         Configerence Status:       Advantation Vers: 2021         Contacts       Pinnary Phone       Advantation Vers: 2021         Contacts       Pinnary Phone       Advantation Vers: 2021         Contacts       Pinnary Phone       Advantation Vers: 2021         Contacts       Pinnary Phone                                                                                                    | Student<br>Registration                     |                                                          | 34 Anywhere St<br>len Ellyn, IL 60137 |                                                                        |                        | Grade: 03 Statu:    | s: Active (Full-time)  |             | 2014          |
| Attendance       View Sandy's Family         Student Into       Gender: Female       Age (Birthday: 10 (00 / 100 / 100 /                                                                                     | Calendar                                    |                                                          |                                       |                                                                        |                        |                     |                        |             | -             |
| Student Ino       Gender: Female       Age (Birthday): 9 (01/01/2005);<br>Craduation Year: 2023         Food Service       Schedule       Food Service       Community Service: 0.001 Houst         Test Scores       Primary Phone       Second Phone       Third Phone       Employer's Phone         Bob Student       (030) 234-5678       (030) 234-6678       (030) 234-6678       gminkus@d41.org         Im Shue       (030) 234-5678       (030) 234-6678       gminkus@d41.org         Im Shue       (030) 234-5678       (030) 234-5678       gminkus@d41.org         Im Shue       (030) 234-5678       (030) 234-5678       gminkus@d41.org         Stu Student       (030) 234-5678       (030) 234-5678       gminkus@d41.org         Stu Student       Call:       (030) 234-5678       Gminkus@d41.org         Stu Student       Call:       (030) 234-5678       Gminkus@d41.org         Stu Student       Call:       (030) 234-5678       Gminkus@d41.org         Back to Prior       Call:       (030) 234-5678       Gminkus@d41.org         Gender: Male       Age (Birthdy: 10 (100) 12003)       Graduation Year: 2021       Graduation Year: 2021         Oter ID: 200015955       Community Service: 0.00 Houst       Temployer's Phone       Home Email         Stu Student                                                                                                    | Attendance                                  |                                                          |                                       | View                                                                   | Sandy's Family         |                     |                        |             | de la         |
| Food Service       Other ID: 208015954       Community Service: 0.00 Hours         Schedule       Emergency Contacts       Primary Phone       Second Phone       Third Phone       Employer's Phone       Home Email         Test Scores       Jim Shue       (630) 234-5678       (230) 234-5678       (230) 234-5678       Jim Shue       Home Email         Test Scores       Stu Student       (630) 555-1212       Other ID: 208015956       Status: Active (Full-time)         Tescher       Stu Student       Call: (630) 234-5678 (Sue Student)       Abraham Lincoin School       Grade: 05       Status: Active (Full-time)         Back to Prior       Family Access       Gender: Male       Acraham School       Grade: 05       Status: Inactive (Full-time)         Language: English       Gradeutinty Service: 0.00 Hours       Vew Stu's Family       Gradeutinty Service: 0.00 Hours       Tescher         Tescher       Bind Student       Gradeutinty Service: 0.00 Hours       Tescher       Home Email       Home Email         Gender: Male       Acra (Brithry R)       Gradeutinty Service: 0.00 Hours       Tescher       Home Email         Gender: Male       Community Service: 0.00 Hours       Tescher       Image/service full-time)         Back to Prior       Home Email       Male       Gradeutin ty Service: 0.00 Hours       Image                                                                                                    | Student Info                                | Gender: Female<br>Language: English                      | Gr                                    | Age (Birthday): 9 (01/0<br>aduation Year: 2023                         | 1/2005)                |                     |                        |             | and a         |
| Schedule       Emergency Contacts       Primary Phone       Second Phone       Third Phone       Employer's Phone       Home Email         Test Scores       Bob Student       (630) 234-5678       (630) 234-9878       Imagement       gminkus@d41 org         Tescher<br>Conferences       Stu Student       (630) 555-1212       Imagement       Abraham Lincoln       School         Tescher<br>Conferences       Stu Student       Call: (630) 234-5678 (Sue Student)<br>234 Anywhere St<br>Gender: Male       Abraham Lincoln School       Grade: 05 Status: Active (Full-time)         Back to Prior       Call: (630) 234-5678 (Sue Student)<br>234 Anywhere St<br>Gender: Male       Yew Stu's Family       Acreahm Lincoln School       Grade: 05 Status: Active (Full-time)         Hadley Junior High School       Call: (630) 234-5678 (Sue Student)       Yew Stu's Family       Grade: 05 Status: Inclive (Full-time)         Gender: Male       Agraduation Year: 2021       Other ID: 2080/15955       Community Service: 0.00 Hours       Tescher         Test Student       (630) 234-5678       Imagement Year: 2021       mgloper's Phone       Home Email         Gender: Male       Agraduation Year: 2021       Community Service: 0.00 Hours       mgloper's Phone       Home Email         Stu Student       (630) 234-5678       Image Phone       Third Phone       Employer's Phone       Home Email                                                                                                    | Food Service                                | Other ID: 208015954                                      | Comr                                  | nunity Service: 0.00 H                                                 | ours                   |                     |                        |             | 100           |
| Test Scores       Bob Student       (030) 234-5678       (030) 234-6876       gminkus@d41.org         Fee<br>Management       Im Shue       (630) 555-1212       Im Shue       (630) 555-1212       Im Shue       Im Shue       Im Shue       (630) 555-1212       Im Shue       Im Shue       Im Shue       Im Shue       Im Shue       (630) 555-1212       Im Shue       Im Shue <td< td=""><td>Schedule</td><td>Emergency Contacts</td><td>Primary Phone</td><td>Second Phone</td><td>Third Phone</td><td>Employer's Phone</td><td>Home Email</td><td>1</td><td>100</td></td<>                                                                                                    | Schedule                                    | Emergency Contacts                                       | Primary Phone                         | Second Phone                                                           | Third Phone            | Employer's Phone    | Home Email             | 1           | 100           |
| Fee<br>Management       Im Shue<br>Management       (d30) 555-121       All       All         Teacher<br>Conferences       Stu Student       Stu Student       Algo and the student       Algo and the student         Each of Prior<br>Family Access       Call: (d30) 234-5678 (Sue Student)       Algo and the student       Algo and the student         Stu Student       Call: (d30) 234-5678 (Sue Student)       Call: (d30) 234-5678 (Sue Student)       Algo and the student         Stack to Prior<br>Family Access       Call: (d30) 234-5678 (Sue Student)       Call: (d100) 1200.3)       Call: (d100) 1200.3)         Gender: Male       Age (Birthdy): 10 (100) 1200.3)       Cardaution Prain: 2021       Oraduation Prain: 2021         Other ID: 2000 15995       Community Service: 0.00 Hours       Third Phone       Employer's Phone       Home Email<br>mgehring@d41 org         Su Student       (d30) 234-5678       mgehring@d41 org       Mge13 Worder: 1.152 W tength 04.51       The student Worder: 1.152 W tength 04.51                                                                                                    | Test Scores                                 | Bob Student                                              | (630) 234-5678                        | (630) 234-9876<br>(Cell)                                               |                        |                     | gminkus@d41.org        |             |               |
| Stu Student       Abraham Lincoln School         Login History       Stu Student         Back to Prior       Call: (630) 234-5678 (Sue Student)         234 Arywhere St.       Genel Styn, IL, 80157         Geneler: Male       Age (Birthday): 10(1001/2003)         Language: English       Graduation Year: 2021         Other ID: 208015895       Community Service: 0.00 Hours         Emergency Contacts       Primary Phone         Stu Student       (630) 234-5678         Waterie:       View Stude         Back to Prior       Family Access                                                                                                    | Fee<br>Management                           | Jim Shue<br>(Neighbor)                                   | (630) 555-1212                        |                                                                        |                        |                     |                        |             |               |
| Login History       Call: (630) 234-5678 (Sue Student)       Abraham Lincoln School         Back to Prior       234 Anythere St.       Gien Ellyn, IL 60137         Back to Prior       Call: (630) 234-5678 (Sue Student)       Girade: 05 Status: Active (Full-time)         Hadley Junior High School       Grade: 05 Status: Inactive (Full-time)         Language: English       Graduation Year: 2021         Other ID: 2080/15955       Community Service: 0.00 Hours         Emergency Contacts       Primary Phone         Sue Student       (630) 234-5678         Wutaciti:       Volted         Bittel Struct:       100/012/003)         Grade:       1100/01/2003)         Grade:       1100/01/2003)         Grade:       1100/01/2003)         Grade:       100/01/2003)         Grade:       100/01/2003)         Grade:       100/01/2003)         Grade:       100/01/2003)         Grade:       100/01/2003)         Grade:       100/01/2003)         Grade:       100/01/2003)         Grade:       100/01/2003)         Grade:       100/01/2003)         Grade:       100/01/2003)         Grade:       100/01/2003)         Grade:       100/01/2003)                                                                                                    | Teacher<br>Conferences                      | Stu Student                                              |                                       |                                                                        |                        |                     |                        | _           | -             |
| Back to Prior       Cirade: 05 Status: Active (Full-time)         Family Access       Gender: Male       Orade: 05 Status: Active (Full-time)         Gender: Male       Age (Bithday): 10(100/12003)       Grade: 05 Status: Inactive (Full-time)         Gender: Male       Grade: 05 Status: Inactive (Full-time)       Grade: 05 Status: Inactive (Full-time)         Gender: Male       Grade: 05 Status: Inactive (Full-time)       Grade: 05 Status: Inactive (Full-time)         Gender: Male       Grade: 05 Status: Inactive (Full-time)       Grade: 05 Status: Inactive (Full-time)         Gender: Male       Grade: 05 Status: Inactive (Full-time)       Grade: 05 Status: Inactive (Full-time)         Gender: Male       Grade: 05 Status: Inactive (Full-time)       Grade: 05 Status: Inactive (Full-time)         Gender: Male       Grade: 05 Status: Inactive (Full-time)       Grade: 05 Status: Inactive (Full-time)         Gender: Male       Grade: 05 Status: Inactive (Full-time)       Grade: 05 Status: Inactive (Full-time)         Gender: ID: 200015965       Community Service: 0.00 Hours       Third Phone       Employer's Phone         Sue Student       (630) 234-5678       Image: Inactive (Full-time)       Hates Inactive (Full-time)         Utilizatil:       Vieweit: 1.132 Status: Inactive (Full-time)       Hates Inactive (Full-time)         Image: Inactive Inacting Informating Informating Informating Informating Informating Inf                                                                                                    | Login History                               | Call: (6                                                 | 30) 234-5678 (Sue Sti                 | ident)                                                                 |                        | Abraham Line        | coln School            |             | -             |
| Family Access       Hadley Junior High School       Gender: Male     Agender: Male       Gender: Male     Age (Birthdy): 10 (100/12003)     Graduation Year: 2021       Other ID: 208015955     Community Service: 0.00 Hours     Find Phone     Emologer's Phone     Home Email       Sue Student     (630) 234-5678     Find Phone     Emologer's Phone     Home Email       Student     (630) 234-5678     Find Phone     Emologer's Phone     Home Email       Water     Words: 1,132 % topsht 04.51     Top 3 = 90 % O C C C                                                                                                    | Back to Prior                               | Ğ                                                        | len Ellyn, IL 60137                   |                                                                        |                        | Grade: 05 Status    | : Active (Full-time)   | _           | -             |
| Grade: 05 Status: Inactive (Full-time)       Gender: Male     Age (Birthday): 10 (10/01/2003)       Language: English     Graduation Year: 2021       Other ID: 200015955     Community Service: 0.00 Hours       Emergency Contacts     Primary Phone       Suc Student<br>(Mother)     (G3) 234-5678       Walkerlis:     NO185       Bitdels     Recruit: 105 20155                                                                                                    | Family Access                               |                                                          |                                       |                                                                        |                        | Hadley Junior       | High School            |             |               |
| Gender: Male     Age (Birthday): 10 (10/01/2003)       Language: English     Graduation Year: 2021       Other ID: 208015955     Community Service: 0.00 Hours       Emergency Contacts     Primary Phone       Sue Student<br>(Mother)     (630) 234-5678       Wulkerlis:     NO185       Bit Mide     Iterrul:       100 001015                                                                                                    |                                             |                                                          |                                       | Vie                                                                    | w Stu's Family         | Grade: 05 Status:   | Inactive (Full-time)   |             | 1000          |
| Emergency Contacts     Primary Phone     Second Phone     Third Phone     Employer's Phone     Home Email       Sue Student<br>(0.60) 234-5678     (630) 234-5678     (630) 234-5678     Image: Student State State Stat                                                                                                    |                                             | Gender: Male<br>Language: English<br>Other ID: 208015955 | Ag<br>Grad<br>Commu                   | e (Birthday): 10 (10/0<br>Juation Year: 2021<br>mity Service: 0.00 Hou | 1/2003)<br>Irs         |                     |                        |             |               |
| Sue Student<br>(klother)         (630) 234-5678         mgehring@d41 org           #125% •         #125% •           9         Water/B2         Notes: 1,152         Teglish (0.5)                                                                                                    |                                             | Emergency Contacts                                       | Primary Phone                         | Second Phone                                                           | Third Phone            | Employer's Phone    | Home Email             |             |               |
| 92 Walkel B: Korts Bidels Bidels Bide |                                             | Sue Student<br>(Mother)                                  | (630) 234-5678                        |                                                                        |                        |                     | mgehring@d41.org       |             | *             |
| 22 Walkel & Korts Bildes Berrat 100 201415                                                                                                    |                                             |                                                          |                                       |                                                                        |                        |                     |                        | € 125% ×    | •             |
| Page 13 of 19 Words: 1,152 3 E 50% - 0 0                                                                                                    | no Waiyedba NOTA (316)8                     | RevTrak KDG 201415                                       | NS                                    | 1                                                                      | (                      |                     |                        |             |               |
|                                                                                                    |                                             | Cilicat And                                              | a de la calina                        | Pag                                                                    | e: 19 of 19 Words: 1,1 | 52 S English (U.S.) |                        | ane (-) (+) |               |

## Glen Ellyn District 41 – Skyward Family Access Procedures

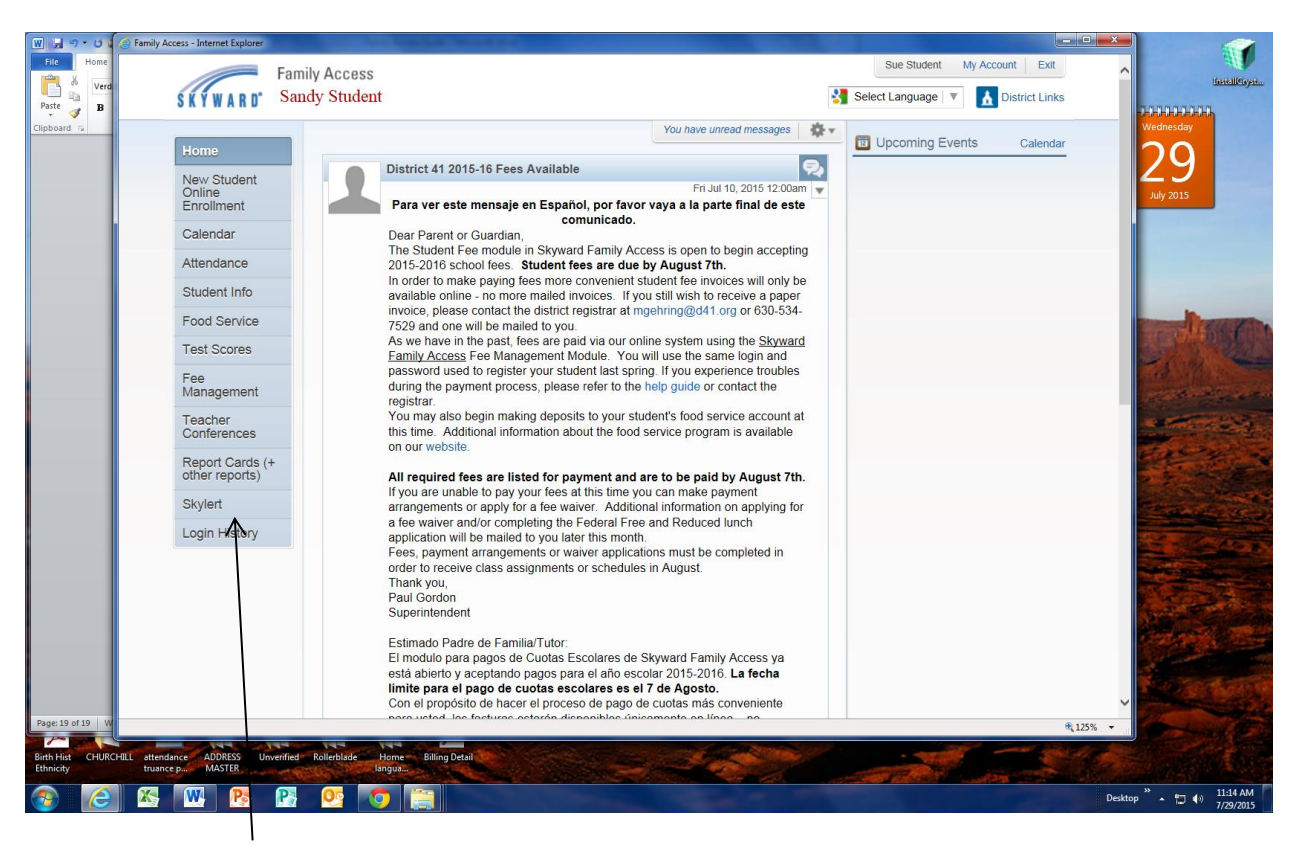

Skylert enables you to receive notifications concerning your child(ren). You have control over which notifications to receive and how you would like to receive them.